## Installing Care first's EAP In Your Pocket and Stress Free Island

1) From any mobile device, PC or laptop, enter the web address <u>www.care-first.co.uk/signup</u>

www.care-first.co.uk/signup

2) Enter details in the relevant fields and a password of your choosing

|               | Care              | first                    |  |
|---------------|-------------------|--------------------------|--|
|               | NOT REGISTERED? E | NTER YOUR DETAILS.       |  |
| First Name    |                   | Last Name                |  |
| Email Address |                   | Repeat Email Address     |  |
| Password      |                   | Repeat Password          |  |
|               | Register Already  | Registered 2 Log in here |  |
|               | Adeady            | Registered: Log innere.  |  |

3) Type the code for your organisation and click the register button

## Coupon Code

4) If you are on a mobile device, you will automatically be taken to your appropriate App Store to download EAP In Your Pocket. If your details are entered on a PC or Laptop, you will be sent an email with a link. Use this link when you are next on a mobile device and follow the next steps

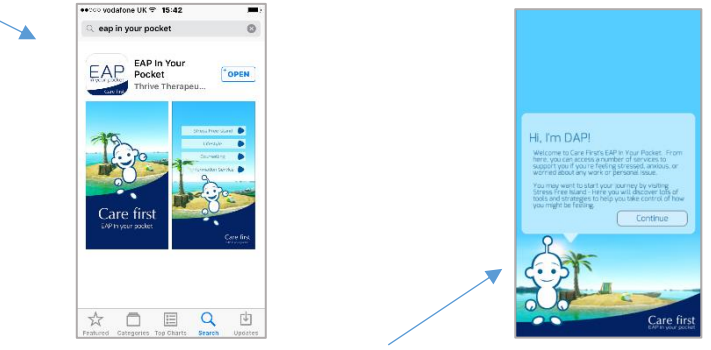

- 5) When the App is downloaded, open it, enter the coupon code you used to register and you will be instructed by the DAP character to 'Visit Stress Free Island' Click continue
- 6) You will automatically be diverted to The Stress Free Island App for the store appropriate to your device. Download and press open

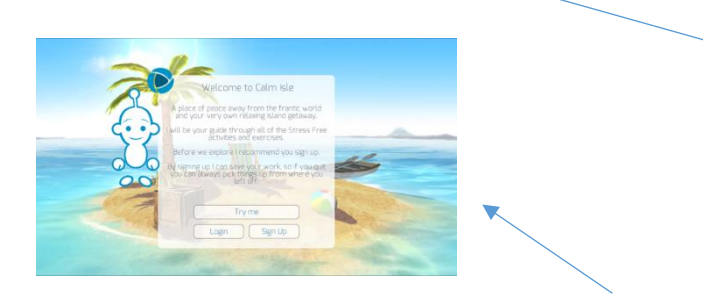

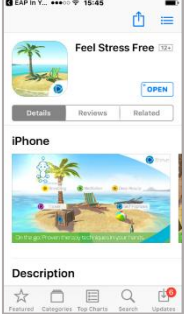

7) Stress Free Island will automatically open. Click 'login' and enter your username and password. If you click 'remember me' you will only need to do this once.